# SCAPYを使用したトラフィックジェネレータと してのNexus 9000の設定

# 内容

<u>概要</u> <u>前提条件</u> <u>要件</u> 使用するコンポーネント</u> 設置 <u>パケットの作成</u> <u>トラフィックの送信</u> 確認

# 概要

このドキュメントでは、N9Kスイッチでパケットを簡単に作成および操作するためのPythonパケット操作ツールであるScapyについて説明します。

# 前提条件

Scapyをスイッチのブートフラッシュにダウンロードします。

Scapyをダウンロードするには、GitHub GitHub-SCAPYからのリンクを使用してください。

#### 要件

次の項目に関する知識があることが推奨されます。

• Nexus 9000/3000スイッチ

#### 使用するコンポーネント

• N9K-C9396PX

このドキュメントの情報は、特定のラボ環境にあるデバイスに基づいて作成されました。このド

キュメントで使用するすべてのデバイスは、クリアな(デフォルト)設定で作業を開始していま す。本稼働中のネットワークでは、各コマンドによって起こる可能性がある影響を十分確認して ください。

## 設置

Scapyコードをダウンロードしてスイッチのブートフラッシュに抽出します。FTP、SFTP、また はSCPを使用できます。

機能(この場合はSCP)を有効にします。

switch(config)# feature scp-server switch(config)# sh feature | i scp scpServer 1 enabled

ラップトップからスイッチにファイルをコピーします。

scp scapy-vxlan-master.zip admin@10.88.164.13:/

イメージがブートフラッシュに保存されたら、圧縮を解除する必要があります。bash機能を有効 にし、bashから解凍する必要があります。

switch(config)# feature bash switch(config)# run bash bash-4.3\$ sudo su root@switch#cd /bootflash root@switch#unzip scapy-vxlan-master.zip

圧縮解除されたファイルは、ブートフラッシュ上でdirコマンドを使用して検索できます。このコ マンドは圧縮および圧縮解除されています。

 これでScapyが使用可能になりました。

root権限でプログラムを呼び出す必要があり、Scapyディレクトリに移動する必要があることに注 意してください。

# パケットの作成

これは、Scapyを使用してトラフィックを生成する手順を示すために、基本的なIPパケットを作 成する方法の例です。

Create 12 source and destination mac addresses.
>>> 12=Ether()
>>> 12.src='00:aa:12:34:12:34'
>>> 12.src='00:ff:aa:bb:cc:11'
Create 13 source and destination IP addresses.
>>> 13=IP()
>>> 13.src='10.1.1.1'

>>> 13.dst='10.2.2.2'

もう1つの機能は、以前にキャプチャしたpcapファイルからパケットを送信することです。これ は、rdpcapコマンドを使用して実行します。

このコマンドの出力は、pcapファイルでキャプチャされたすべてのパケットを含むPythonリスト です。この例では、traffic.pcapに10個のパケットが含まれており、これらのパケットはpktsとし て作成されたリストに割り当てられています。

```
>>> pkts = rdpcap('bootflash/traffic.pcap')
>>> len(pkts)
```

注:pcapファイルは、スイッチのブートフラッシュに保存する必要があります。

# トラフィックの送信

パケットが作成されたら、コマンドsendpを使用して、指定したインターフェイスを介したパケ ットの送信を開始します。

その後、パケットリストを反復処理して、指定したインターフェイス経由でトラフィックを送信 できます。

注:使用できるのはスイッチポートモードアクセスだけです。それ以外の場合は、エラーが 表示されます。

エラーの例:

```
>>> sendp(12/13, iface='Eth1-6')
Traceback (most recent call last):
File "<stdin>", line 1, in <module>
File "scapy/sendrecv.py", line 335, in sendp
socket = socket or conf.L2socket(iface=iface, *args, **kargs)
File "scapy/arch/linux.py", line 477, in __init__
set_promisc(self.ins, self.iface)
```

File "scapy/arch/linux.py", line 165, in set\_promisc mreq = struct.pack("IHH8s", get\_if\_index(iff), PACKET\_MR\_PROMISC, 0, b"") File "scapy/arch/linux.py", line 380, in get\_if\_index return int(struct.unpack("I", get\_if(iff, SIOCGIFINDEX)[16:20])[0]) File "scapy/arch/common.py", line 59, in get\_if ifreq = ioctl(sck, cmd, struct.pack("16s16x", iff.encode("utf8"))) IOError: [Errno 19] No such device

インターフェイスが使用可能であることを確認し、ifconfigコマンドを実行します。インターフェ イスがそこにリストされている必要があります。

bash-4.3\$ ifconfig | grep Eth Eth1-1 Link encap:Ethernet HWaddr 00:a2:ee:74:4b:88 Eth1-2 Link encap:Ethernet HWaddr 00:a2:ee:74:4b:89 Eth1-5 Link encap:Ethernet HWaddr 00:a2:ee:74:4b:8c Eth1-6 Link encap:Ethernet HWaddr 00:a2:ee:74:4b:8d Eth1-8 Link encap:Ethernet HWaddr 00:a2:ee:74:4b:8f Eth1-11 Link encap:Ethernet HWaddr 00:a2:ee:74:4b:c1 ...

### 確認

コマンドを使用して、任意のパケットを確認できます。

```
>>> pkts[5].show()
###[ Ethernet ]###
 dst
       = 01:00:0c:cc:cc:cd
 src=58:97:bd:00:a4:f2
        = 0x8100
 type
###[ 802.1Q ]###
    prio
          = 6
    id
             = 0
    vlan
              = 104
    type
              = 0x32
###[ LLC ]###
       dsap
                = 0xaa
       ssap
                = 0xaa
       ctrl
                = 3
###[ SNAP ]###
                   = 0xc
          OUI
          code
                    = 0x10b
###[ Spanning Tree Protocol ]###
             proto
                    = 0
             version = 2
             bpdutype = 2
             bpduflags = 60
             rootid = 32872
```

rootmac = 58:97:bd:00:a4:f1
pathcost = 0
bridgeid = 32872
bridgemac = 58:97:bd:00:a4:f1
portid = 32769
age = 0.0
maxage = 20.0
hellotime = 2.0
fwddelay = 15.0
#

###[ Raw ]###

load =  $' \times 00 \times 00 \times 00 \times 02 \times 00h'$ 

翻訳について

シスコは世界中のユーザにそれぞれの言語でサポート コンテンツを提供するために、機械と人に よる翻訳を組み合わせて、本ドキュメントを翻訳しています。ただし、最高度の機械翻訳であっ ても、専門家による翻訳のような正確性は確保されません。シスコは、これら翻訳の正確性につ いて法的責任を負いません。原典である英語版(リンクからアクセス可能)もあわせて参照する ことを推奨します。